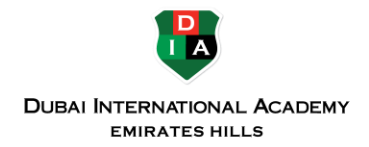

## TROUBLESHOOTING MICROSOFT ONENOTE SYNC

Desktop users may frequently face problems when trying to sync data to and from the cloud. This is quite a common problem with the desktop version of OneNote.

In this guide, we look into some of the most common sync-errors (notebook/particular section won't sync, sync conflicts arise, storage issues show up etc.) and how they can be resolved.

## 1. Install the latest updates

| $\bigcirc$ |                                    |     | Ladhas - Oreflane                                                             | the All            |
|------------|------------------------------------|-----|-------------------------------------------------------------------------------|--------------------|
| hrfo       | Account                            |     |                                                                               |                    |
| New        |                                    |     |                                                                               |                    |
| Open       | User Information                   |     | Product Information                                                           |                    |
| Print      | Company Com                        |     | Microsoft                                                                     |                    |
| Shere      | Signat                             |     |                                                                               |                    |
| Export     | Switch account                     |     | Subscription Product                                                          |                    |
| Sent       | Account Privacy<br>Manage Settings |     | Microsoft poo                                                                 |                    |
| Account    | Office Background:                 |     |                                                                               |                    |
| Imdheck    | Circles and Strigers               | 1.0 | Manage Account Change Liceme                                                  |                    |
| Options    | Office Theme:<br>Column            |     | Office Updates                                                                |                    |
|            | Connected Services:                |     | Options -                                                                     |                    |
|            | OneDrive - Personal     Orgnaticon | -   | Update New<br>Check for and apply<br>updates for Office<br>updates for Office | releases of Office |
|            | AD2.5 MOVES                        | -   | Datifie Updates<br>Durit update for wourds,<br>performance and reliability    |                    |
|            |                                    |     | Yes Updates<br>See the update listing for<br>this product                     | right information. |
|            |                                    |     | About Updates                                                                 |                    |
|            |                                    |     | stated spaties.                                                               |                    |

Firstly, it is worth noting that whatever problem you may be facing could be a result of an issue with the OneNote application itself. This is why you need to make sure that you have the latest updates installed. Updates will often contain fixes for bugs that may be causing your problems.

To check for updates, go to **File** > Account. Click on **Office Options** then click on Update Now.

## 2. Checking sync status

To answer why is OneNote not syncing, you have to go for checking the sync status. This status will reveal whether or not OneNote sync is working properly. If you open a notebook via the web, you won't see any change. But in the application, check the status to fix the OneNote sync error.

**Step 1:** Launch OneNote and in the main ribbon, click the option of the file followed by selecting info. **Step 2:** In the window of Info, click the option of view sync status.

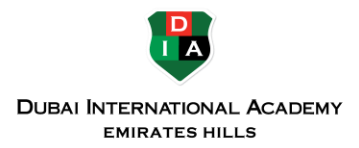

| ©                                                                                         | Daily notes - OneNote Mauro Huc ? - 🗆 X                                                                                                    |
|-------------------------------------------------------------------------------------------|----------------------------------------------------------------------------------------------------|
| Info<br>New<br>Open<br>Print<br>Share<br>Export<br>Send<br>Account<br>Feedback<br>Options | <section-header><section-header><section-header><section-header><section-header><section-header><complex-block><image/><image/><image/><image/><image/></complex-block></section-header></section-header></section-header></section-header></section-header></section-header> |

Step 3: In case of any issue, go for troubleshooting and click get help to continue.

| Shared Noteboo                                  | ik Synchronization X                                                                                                    |   | Search (Ctrl+E) | p. |
|-------------------------------------------------|----------------------------------------------------------------------------------------------------|---|-----------------|----|
| How should we                                   | sync your notebooks? Sync All                                                                                                    | 1 | 🔶 Add Page      |    |
| <ul> <li>Sync auto</li> <li>Sync man</li> </ul> | matically whenever there are changes Cancel Sync ually                                                                                                    |   | Daily ooter     |    |
| Remote noteboo                                  | iks: 0 up to date, 2 synsing, 1 not connected.                                                                                                    |   | and more        |    |
| and a                                           | Construction of the second second second second second second second second second second second second second                                                                  |   |                 |    |
|                                                 | temp_notebook https://onedrive.live.com/dc6230d36id=documents Sync Now                                                                                                    |   |                 |    |
|                                                 |                                                                                                    |   |                 |    |
| - 🖃                                             | temp, notes Not syncing.<br>https://onedrive.live.com/_6230d96id-documents Last sync 8/22/2017. Sync Now                                                                        |   |                 |    |
| 0                                               | 1000007                                                                                                    |   |                 |    |
|                                                 | We can't access this section file or the attached file because the<br>file was moved, the file name is invalid, or the file permissions<br>have been changed. (Error code: 0x2) |   |                 |    |
|                                                 | Quick Notes Waiting for update. Sens: Now                                                                                                    |   |                 |    |
| B                                               | Quick Notes<br>https://d.dors.live.net/_s Notebook/Quick Notes.one Last symc 5:53 AM. Symc Now                                                                                  |   |                 |    |
| 1                                               | Close                                                                                                    |   |                 |    |

Here you will get to know about the error working in the background and you can use the Windows central forum to get technical help for resolving the error.

If something is not working in Microsoft Teams, many troubles can be fixed by signing out of Teams then signing in again. Please do not restart your computer; sign out of Teams then sign in again.

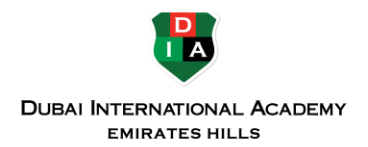

## 3. Fix content sync conflict on OneNote

| Notebooks                                                         | Ŧ | Daily notes NOTES 2 NOTES 1 +                                                                                                    |                         |
|-------------------------------------------------------------------|---|----------------------------------------------------------------------------------------------------|-------------------------|
| temp_notebook                                                     | ^ | Conflicting changes are highlighted in red. You can copy and paste them into the main page. When you're do page. Click here for more options.                                                                                                    | ne, delete the conflict |
| <ul> <li>Daily notes</li> <li>NOTES 2</li> <li>NOTES 1</li> </ul> |   | Hello                                                                                                    | 2                       |
|                                                                   |   | Tuesday, August 22, 2017 1:09 PM                                                                                                    |                         |
|                                                                   |   | In the future, B $I \ \ \square \ \ \square \ \ \ \square \ \ \ \ \square \ \ \ \ \ \square \ \ \square \ \ \ \ \square \ \ \ \ \ \ \ \ \ \ \ \ \ \ \ \ \ \ \ \$ | 0                       |
|                                                                   |   | working on one page at wa time, or coordiare asd nate with other users the section of the partyou'll be edit $\chi_{\rm Col}$                                                                                                    | ge                      |
|                                                                   |   | E Copy                                                                                                    |                         |
|                                                                   |   |                                                                                                    |                         |

When two or more people try and edit the same piece of text simultaneously, this will result in synchronization conflicts. These conflicts are automatically detected by OneNote which then proceeds on to creating multiple copies of the same page. This will be indicated via a yellow message that appears on the top of the page.

To prevent this issue from showing up in the future, make sure only one user is editing a page at a time. Or you could co-ordinate who edits which section.

To resolve this issue, you will need to copy the edited content to the main page and then proceed to delete the other page. To do this, click on the yellow message, copy the content from the temporary page, and paste it on to the primary page.

https://support.microsoft.com/en-us/office/fix-issues-when-you-can-t-sync-onenote-299495ef-66d1-448f-90c1b785a6968d45

Visit the above link for more sync issues.